## Come Accedere al Corso sull'Inclusione

Questa guida ha lo scopo di guidare i nuovi utenti creati dalla segreteria all'accesso alla piattaforma di formazione online CampusArgo.

Dovreste aver ricevuto una mail dall'indirizzo noreply@portaleargo.it che contiene il proprio username argo (nel formato nome.cognome.XX123) e una password provvisoria.

La mail ha quest'aspetto:

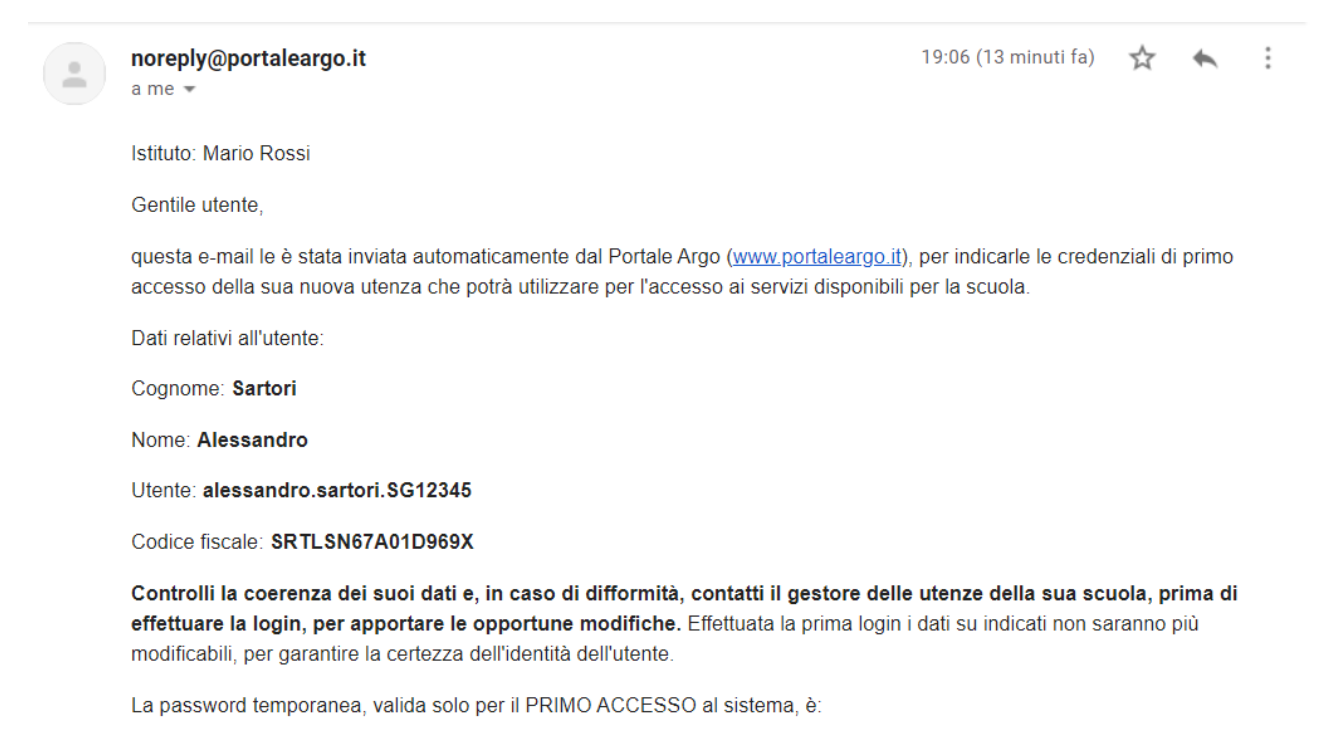

## Password: 41fwl5In

Il primo accesso dovrà essere effettuato dal Portale Argo tramite l' area Gestione Utenti: <u>https://www.portaleargo.it/areautenti</u> Il sistema, dopo aver validato le credenziali inserite, fornisce un link "Primo Accesso" dove sarà possibile scegliere la propria password definitiva, da utilizzare per i futuri accessi al Portale Argo e ai servizi a cui lei è stato abilitato dal gestore delle utenze del suo istituto.

*NOTA BENE:* E' possibile che la mail sia riconosciuta come SPAM dai server di posta quindi se non la trovate nella cartella della posta in entrata verificate che i sistemi automatici non abbiano filtrato la mail e instradata verso la cartella della posta indesiderata.

Il primo passaggio da fare per l'accesso a CampusArgo è quello di accedere al portale Argo, per aggiornare la password. Aprite un browser internet (è consigliato l'uso di FireFox o Chrome) e andate all'indirizzo <u>https://www.portaleargo.it</u>. Comparirà questa pagina:

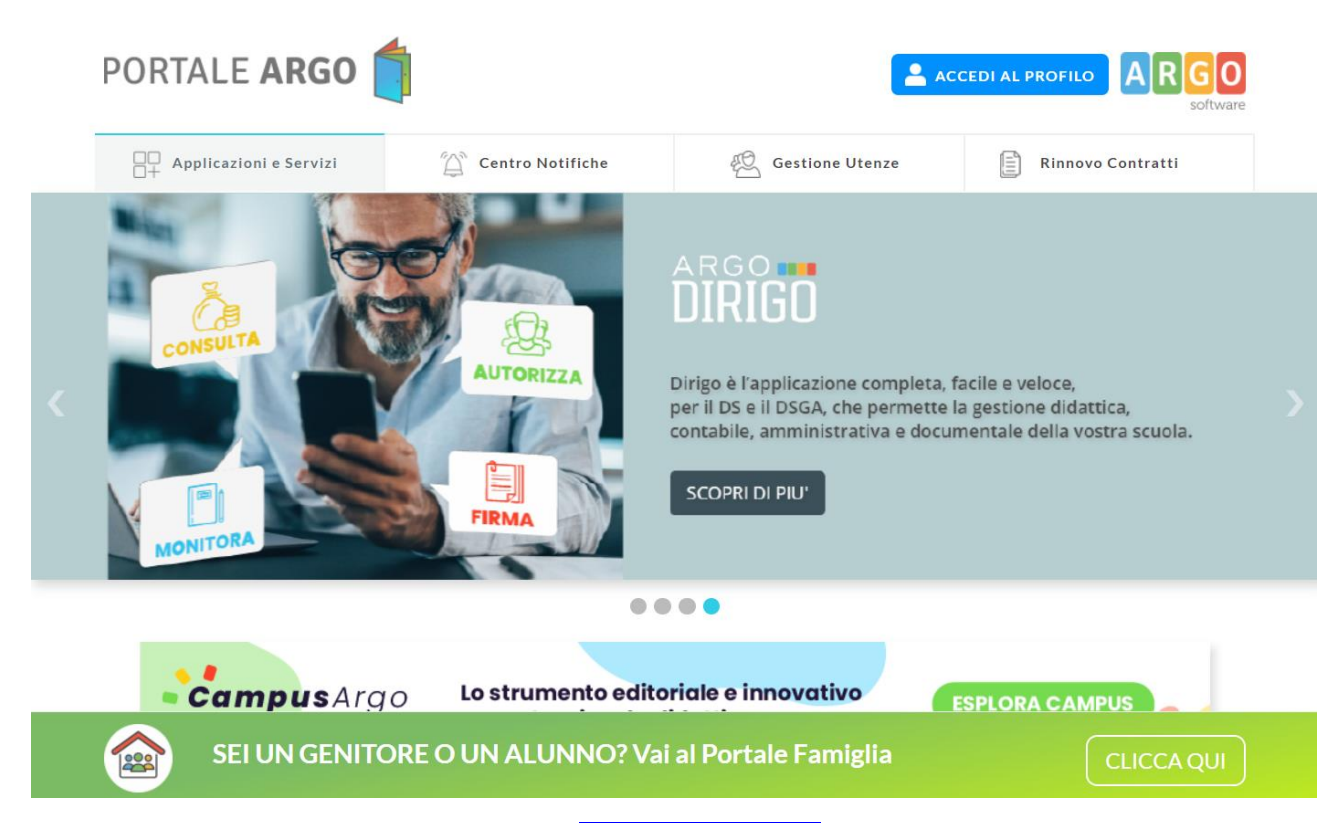

Quindi cliccare sul pulsante in alto a destra ACCEDI AL PROFILO. Comparirà questa pagina dove bisogna inserire le credenziali che sono state ricevute per email e cliccare il pulsante entra.

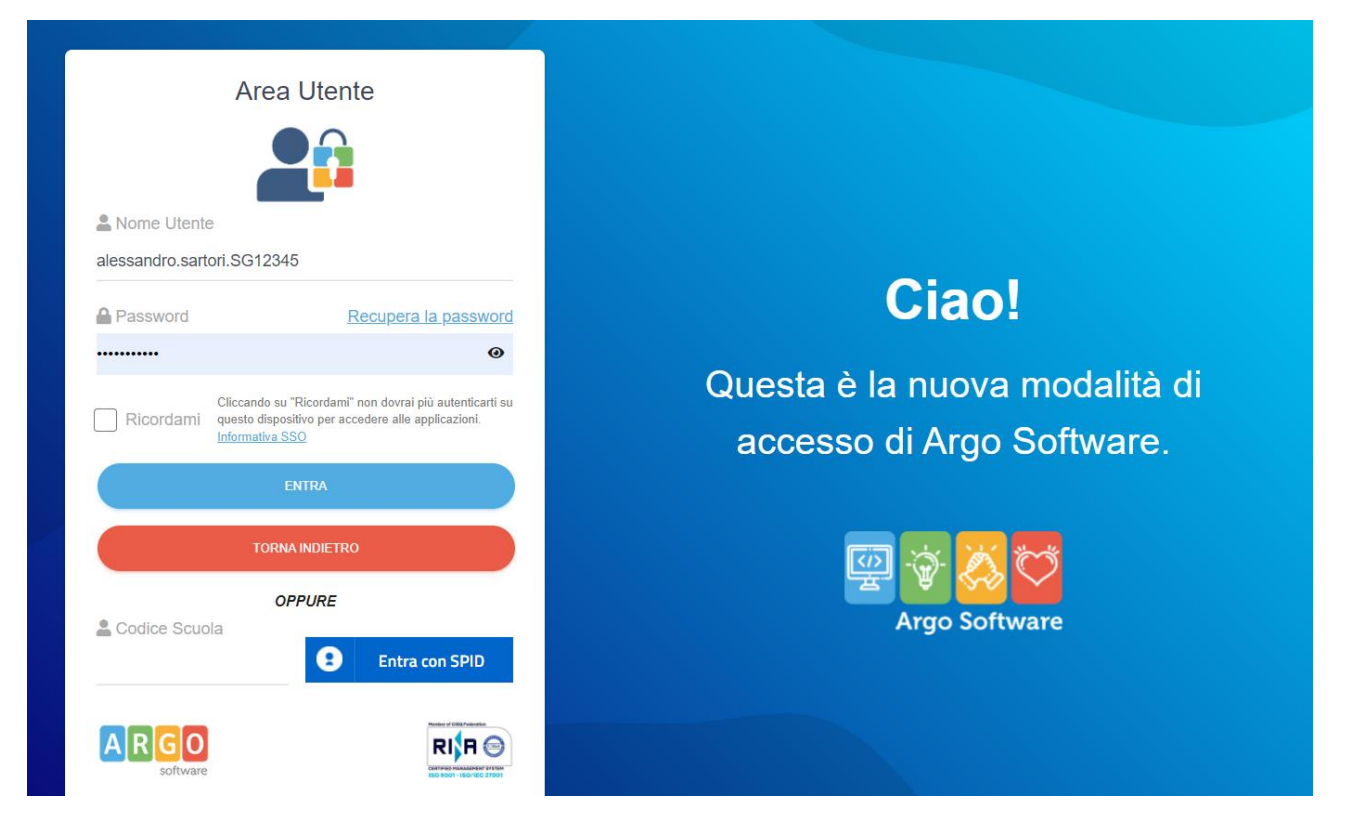

A questo punto si aprirà la finestra visualizzata qui sotto dove il sistema mi chiede di effettuare il primo accesso cliccando il pulsante AVVIA LA PROCEDURA.

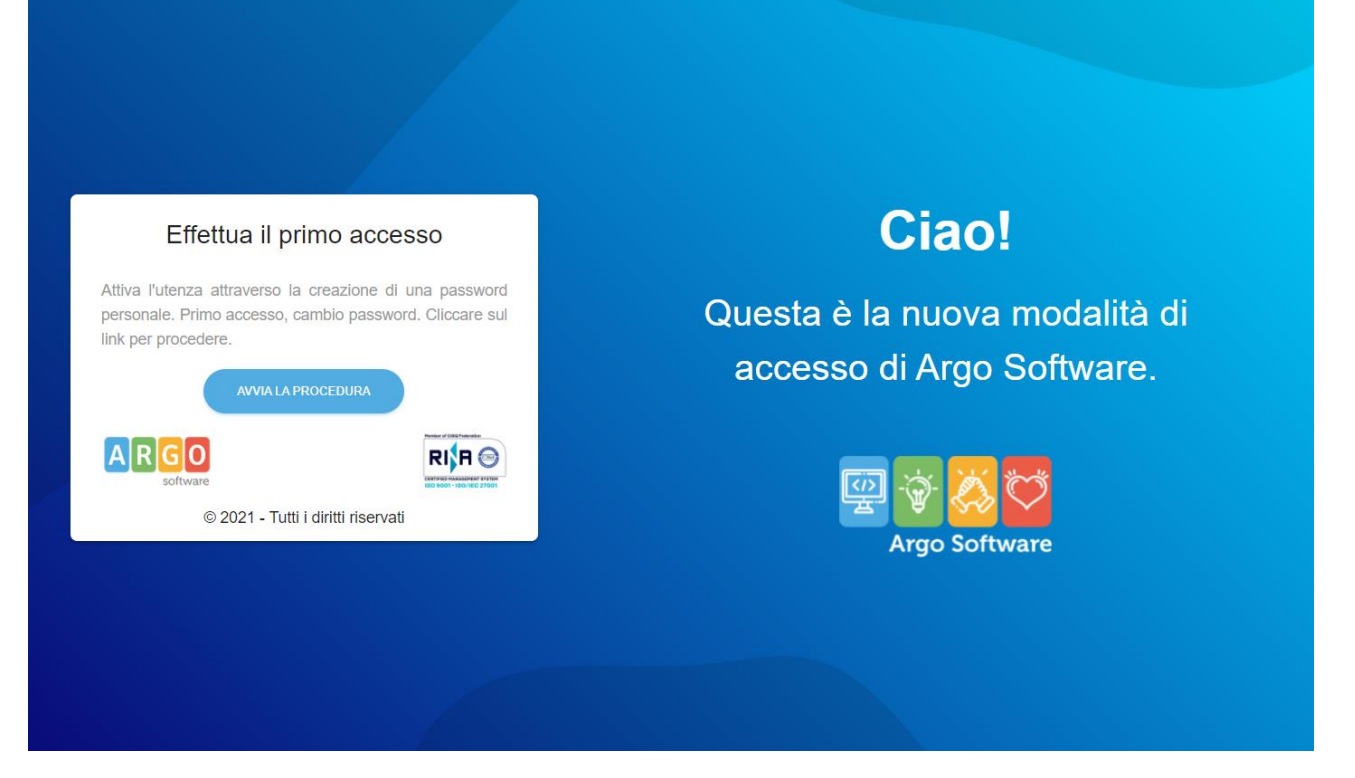

Cliccando questo pulsante verrò condotto ad una pagina (visualizzata sotto) dove bisogna verificare che i dati personali siano corretti e dalla quale è richiesto di cambiare la password provvisoria che è stata inviata con la mail delle credenziali.

| Cambio Password                                             |             |                                          |
|-------------------------------------------------------------|-------------|------------------------------------------|
| •• Hai effettuato l'accesso con a password del tuo account. | alessandro. | .sartori.SG12345 da qui puoi cambiare la |
| rea cambio password utente                                  |             |                                          |
| Utente                                                      |             | Email                                    |
| alessandro.sartori.SG28459                                  |             | alex.sartori.1967@gmail.com              |
| Nome                                                        |             | Cognome                                  |
| Alessandro                                                  |             | Sartori                                  |
| Nuova Password                                              | 2           |                                          |
|                                                             | 0,          |                                          |
| Conferma Password                                           | es.         |                                          |
| •••••                                                       | 04.         |                                          |

Controllatati tutti i dati e creata la nuova password cliccare su CONTINUA e successivamente sul pulsante TORNA AL LOGIN.

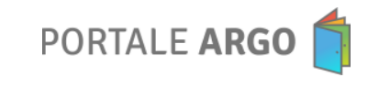

La modifica della password è avvenuta correttamente

TORNA AL LOGIN

La prima procedura è terminata. La seconda fase prevede la creazione dell'ArgoID. L'ArgoID è l'associazione di un'email al nome utente che è stato inviato dalla segreteria della scuola; inoltre all'ArgoID possono essere associati più utenti argo ed è utilissimo per tutti i docenti che hanno servizi in più di una istituzione scolastica.

Per la creazione dell'ArgoID dobbiamo rifare l'accesso al portale con le credenziali che abbiamo aggiornato precedentemente. Da un qualsiasi browser, anche se come ricordato precedentemente sono consigliati Chrome o FireFox, digitare l'indirizzo <u>https://www.portaleargo.it</u>, cliccare sul pulsante in alto a destra <u>ACCEDI</u> <u>AL PROFILO</u>, immettere le credenziali del portale (quelle nel formato nome.cognome.XX12345) e la password nuova che è stata inserita nella procedura di aggiornamento della password fatta precedentemente. Dovrebbe comparire questa schermata:

| Area Utente<br>Versione 5.11.2   | $\equiv$ Dashboard  | 0                       | ALESSANDRO.SARTORI. |
|----------------------------------|---------------------|-------------------------|---------------------|
| MyArgo Profilo Utente My Notizie | Le mie applicazioni | Ricerca per descrizione | ٩                   |
|                                  |                     |                         |                     |
|                                  |                     |                         |                     |
|                                  |                     |                         |                     |

Per Creare il proprio ArgoID è sufficiente cliccare sull'icona del profilo in alto a destra e quindi sulla voce +CREA ARGOID

| Area Utente<br>Versione 5.11.2 | $\equiv$ Dashboard  | ARGO ALESSANDRO.SARTORI.                                                                                    |
|--------------------------------|---------------------|----------------------------------------------------------------------------------------------------|
| MyArgo Profilo Utente          | Le mie applicazioni | Ricerca per descrizione SARTORI ALESSANDRO<br>ALESSANDRO.SARTORI.<br>Cod.Min.<br>Ultimo accesso: 27-01-2022 |
| Notizie ໜ                      |                     | + CREA ARGOID                                                                                               |
|                                |                     | Let Impostazioni V                                                                                          |
|                                |                     | Notifiche                                                                                                   |
|                                |                     | Esci                                                                                                    |
|                                |                     |                                                                                                    |
|                                |                     |                                                                                                    |

La procedura di creazione dell'ARGOID è molto semplice, nella prima schermata bisogna autorizzare il fornitore alla conservazione della email cliccando su ACCETTA e PROSEGUI

| Area Utente<br>Versione 5.11.2 | $\equiv$ ArgoID | )                                                                                                    |                                                                                                    |                                                                                                    | ALESSANDRO.SARTORI.                                                                                                    |
|--------------------------------|-----------------|----------------------------------------------------------------------------------------------------|----------------------------------------------------------------------------------------------------|----------------------------------------------------------------------------------------------------|----------------------------------------------------------------------------------------------------|
| MyArgo                         |                 | Informativa su ArgoID                                                                                                    | 2 Definizione di ArgolD                                                                                                    | 3 Dati anagrafici                                                                                                    | Riepilogo operazione                                                                                                    |
| Notizie New                    |                 | Informativa sulla creaz                                                                                                    | zione di ArgoID                                                                                                    |                                                                                                    |                                                                                                    |
|                                |                 | Gentile utente, Argoll è un servizio<br>l'autenticazione, specialmente in pres<br>rigorosamente presonale, in modo da<br>Argoll e collegari il eutenze che ador<br>e propri dati identificativi (nome e<br>e un indritzzo di posta elettronica d<br>e un dice fiscale, per verificare la la<br>e un numero di telefono (facottativo<br>Alla richiesta di creazione Le sarà ri<br>indicato. Ad Argollo sarà associato, q<br>utenti appartenenti al personale, indi<br>richiesta via email, dall'account utiliz<br>modifiche e conserveranno le creder<br>violazioni d'uso delle credenziali o<br>esclusivamente per l'erogazione del s<br>qualificato su cui Argo si appoggia,<br>acquistata da Argo e coperti da clau<br>servizio. Il tolorare del tratamento e li<br>esserciare i diritti di accesso, rettifica,<br>lefo@tenzencfi li | di accesso facilitato e sicuro agli applicativi social<br>enza di più uterze. Argoitò e uno strumento pensata<br>usare una sola password di autenticazione. Tutto i l<br>bera. Per la creazione di Argoitò Le sarà richiesto di fri<br>eglitmità di utilizzo delle uterza degli applicativi<br>applitmità di utilizzo delle uterza degli applicativi<br>applitmità di utilizzo delle uterza degli applicativi<br>applitmità di utilizzo delle uterza degli applicativi<br>applicato di inserire la password dell'uterza con cui la<br>utindi, un codice di accesso temporaneo con cambio<br>pendentemente dal singolo Istituto Scolastico. Il se<br>izzato per Argoito, e indirizzata a info@argosoft.t. A<br>ziali originarie. Argo si riserva di disattivare Argoil<br>ne fossero segnalate dai relativi Istituti Scolastici<br>ervizio di accesso facilitato dei Il oro conferimento<br>Argo Software str, come indicato in calce nel port<br>cancellazione e limitazione dei tratamento è necesi<br>accellazione e limitazione dei tratamento è necesi | stici, messo a disposizione direttamente o<br>per collegare una o più utenze dei nostri a<br>personale scolastico che dispone di una ut<br>imme:<br>upre raggiungibile<br>e è collegato e una mail di verifica sarà i<br>o obbligatorio al primo utilizzo. Il servizio è<br>vizio può essere interrotto in ogni momen<br>illa cancellazione di ArgoID le utenze prec<br>o in qualunque momento, informando l'ute<br>- i dati inseriti per la creazione di ArgoID<br>a Unione Europea. I dati che viagoIlano vi<br>lalla Vonne Europea. I dati che viagoIlano vi<br>lalla Vonne Europea. I dati che viagoIlano vi<br>lalla Vonne Europea. I dati che viagoIlano vi<br>lalla Vonne Europea. I dati che viagoIlano vi<br>lalla Vonne Europea. I dati che viagoIlano vi<br>lalla Vonne Europea. I dati che viagoIlano vi<br>lalla Vonne Europea. I dati che viagoIlano vi<br>lalla Vonne Europea. I dati che viagoIlano vi<br>lalla Vonne Europea. I dati che viagoIlano vi<br>lalla Vonne Europea. Va via via email, dall'acco | a Argo agli utenti e serve a facilitare<br>policativi ad un solo indrizzo di email,<br>enza Argo può creare uno ed uno solo<br>fornito dalla Argo, a titolo gratuito, agli<br>o per volontà dell'utente inviando una<br>dentemente collegate non subiranno<br>nte via mail, en caso si ravvisasero<br>» sono personali. Essi sono utilizzati<br>o trasmessi al Cloud Service Provider<br>a email sono gestiti tramite la Giulte<br>no conservati fino alla cessazione del<br>julio all'interio allo cessazione del<br>pont prisonalo con argono di con trasmessi<br>e angli e all'interio alla cessazione del<br>pont per ArgoID, indrizzata a |

Quindi il sistema richiedere la mail di riferimento da associare al nome utente generato da ARGO

| Area Utente<br>Versione 5.11.2 | ≡ Argo | ND                                                                                              |                                                 |                   | 2 ARGO ALESSANDRO.SARTORI.               | AS |
|--------------------------------|--------|-------------------------------------------------------------------------------------------------|-------------------------------------------------|-------------------|------------------------------------------|----|
| MyArgo Profilo Utente          |        | 🕑 Informativa su ArgoID                                                                         | 2 Definizione di ArgolD                         | 3 Dati anagrafici | <ul> <li>Riepilogo operazione</li> </ul> |    |
| 🛖 Notizie 🕽                    |        | Email<br>ArgoID è personale e indipendente dalle<br>Si consiglia quindi di fornire una e-mail a | scuole.<br>a voi collegata non temporaneamente. |                   |                                          |    |
|                                |        | alex.sartori.1967@gmail.com                                                                     | ×                                               |                   | INDIETRO CONTINUA                        |    |
|                                |        |                                                                                                 |                                                 |                   |                                          |    |

Cliccando su CONTINUA si arriva ad una pagina dove compaiono i dati anagrafici; qualora siano errati bisogna abbandonare la procedura, chiudendo la finestra del browser e contattare la segreteria per correggere i dati errati. Se i dati sono corretti si deve cliccare nuovamente su CONTINUA

| Area Utente<br>Versione 5.11.2 | ≡ Argo | ID                                                                    |                                                                                         |                                                                         | 2 ARGO ALESSANDRO SARTORI. |
|--------------------------------|--------|-----------------------------------------------------------------------|-----------------------------------------------------------------------------------------|-------------------------------------------------------------------------|----------------------------|
| MyArgo<br>Profilo Utente       |        | Informativa su ArgolD                                                 | O Definizione di ArgolD                                                                 | 3 Dati anagrafici                                                       | Riepilogo operazione       |
|                                |        | Riepilogo creazione ArgoII                                            | D                                                                                       |                                                                         |                            |
|                                |        | Il tuo Codice Fiscale non è corrett Nome e Cognome ALESSANDRO SARTORI | 0? Rivolgiti alla segreteria della tua scuola per<br>Codice Fiscale<br>SRTLSN67A01D969X | proseguire con la creazione del tuo accou<br>E-mail<br>alex.sartori.196 | nt ArgolD.<br>57@gmail.com |
|                                |        | Telefono<br>Inserisci il tuo numero di telefono                       |                                                                                         |                                                                         |                            |
|                                |        |                                                                       |                                                                                         |                                                                         | INDIETRO CONTINUA          |

A questo punto il sistema richiede l'immissione della password. La password da immettere è quella che è stata cambiata nella prima procedura.

| Area Utente<br>Versione 5.11.2 | ≡ ArgoID                                      |                                                                               | 6                                        | ARGO ALESSANDRO, SARTORI |
|--------------------------------|-----------------------------------------------|-------------------------------------------------------------------------------|------------------------------------------|--------------------------|
| MyArgo                         | Informativa su ArcolD                         | Definizione di ArcolD                                                         | Dati apagrafici                          | Rienling operazione      |
| Profilo Utente                 |                                               |                                                                               | and and grants                           | Tuebuelle oberetrette    |
| Notizie                        | Riepilogo creazione Ar                        | golD                                                                          |                                          |                          |
|                                |                                               | Conferma operazione                                                           |                                          |                          |
|                                | 1 tuo Codice Fiscale non é c                  | Inserisci la password dell'utente SCUOLA con cui<br>sei attualmente collegato | oseguire con la creazione del tuo accoun | t ArgolD.                |
|                                | Nome e Cognome<br>ALESSANDRO SARTORI          | Password 🔌                                                                    | E-mail<br>alex.sartori.1967              | @gmail.com               |
|                                | Telefono<br>Insensci il tuo numero di telefon | ANNULLA CONFERMA                                                              |                                          |                          |
|                                |                                               |                                                                               |                                          | INDIETRO CONTINUA        |

Il sistema risponde con questa schermata e la procedura di creazione dell'ARGOID è terminata.

| Area Utente<br>Versione 5.11.2 | ≡ Argol[ | D                                                                                                    |                                                                                                    | 6                                       | ARGO ALESSANDRO.SARTORI. | AS |
|--------------------------------|----------|----------------------------------------------------------------------------------------------------|----------------------------------------------------------------------------------------------------|-----------------------------------------|--------------------------|----|
| MyArgo Profilo Utente Notizie  |          | Informativa su ArgoID                                                                                                    | Oefinizione di ArgolD                                                                                                    | 🕑 Dati anagrafici                       | Riepilogo operazione     | -  |
|                                |          | Fine Procedura<br>Una e-mail è stata inviata dal sistema all'<br>Effettua il <u>logout</u> e accedi con le credenzi<br>Se l'indirizzo e-mail inserito è errato, puol<br><b>O</b> Stato della procedura di cre<br>Email da verificare | indirizzo alex.sartori.1967@gmail.com.<br>ali che ti sono state inviate via e-mail per completa<br>ripetere la procedura di creazione di ArgolD.<br>sazione ArgolD: | are il processo di creazione di ArgolD. | O RIPETI PROCEDURA       |    |
|                                |          |                                                                                                    |                                                                                                    |                                         |                          |    |

Nel giro di pochi minuti arriverà nella casella di posta elettronica che abbiamo specificato una mail simile a questa:

| ≡        | M Gmail                                      |   | Q ( | Cerca nella posta I                                                                                                    |                                                            | ?                       | <b>(</b> 3)          | :::       |
|----------|----------------------------------------------|---|-----|----------------------------------------------------------------------------------------------------|------------------------------------------------------------|-------------------------|----------------------|-----------|
| +        | Scrivi                                       |   | ~   |                                                                                                    |                                                            | i di 17                 | <                    | >         |
|          | Posta in arrivo                              | 9 |     | Nuovo account ArgoID creato con successo Posta in arrivo ×                                                                                                    |                                                            |                         | •                    | ß         |
| *        | Speciali<br>Posticipati                      |   |     | noreply@portaleargo.it<br>a me ≠                                                                                                    | 12:16 (2 ore fa)                                           | ☆                       | *                    | :         |
| >        | Inviati<br>Bozze                             |   |     | Gentile utente,<br>questa e-mail le è stata inviata automaticamente dal Portale Argo (www.portaleargo.it), per indicarle che il suo nuovo account ArgoID è stato creato co                                                                                                    | on successo.                                               |                         |                      |           |
| ~        | Altro                                        |   |     | Dati relativi all'account ArgoiD.                                                                                                    |                                                            |                         |                      |           |
| Mee<br>■ | ət<br>Nuova riunione<br>Partecipa a riunione |   |     | Cognome: SARTORI Nome: ALESSANDRO Utente: alex.sartori.1967@gmail.com                                                                                                    |                                                            |                         |                      |           |
| Har      | igouts<br>Alex -                             | + |     | Prima di procedere all'autenticazione con il nuovo ArgoDD è necessario accertarsi che si sia effettuato il logout dalla precedente sessione nell'Area Ute<br>dal Portale Argo tramite l'area Gestione Utenti: <u>https://www.portaleargo.it/areautenti/#accedi-argoid</u><br>Il sistema, dopo aver validato le credenziali inserite, fornisce un link "Primo Accesso" dove sarà possibile scegliere la propria password definitiva, da u<br>con l'account ArgoID. | nte. Il primo accesso dov<br>Itilizzare per i futuri acces | rà essere<br>si al Port | ) effettu<br>ale Arg | uato<br>o |
|          | Nessuna chat recente                         |   |     | La password temporanea, valida solo per il PRIMO ACCESSO al sistema, è:<br>Password: 11hdagkn<br>                                                                                                    |                                                            |                         |                      |           |

La mail è del tutto simile alla precedente alla prima ricevuta e la procedura da seguire è sostanzialmente la stessa.

Aprite un browser internet (è consigliato l'uso di FireFox o Chrome) e andate all'indirizzo <u>https://www.portaleargo.it</u>. Comparirà questa pagina:

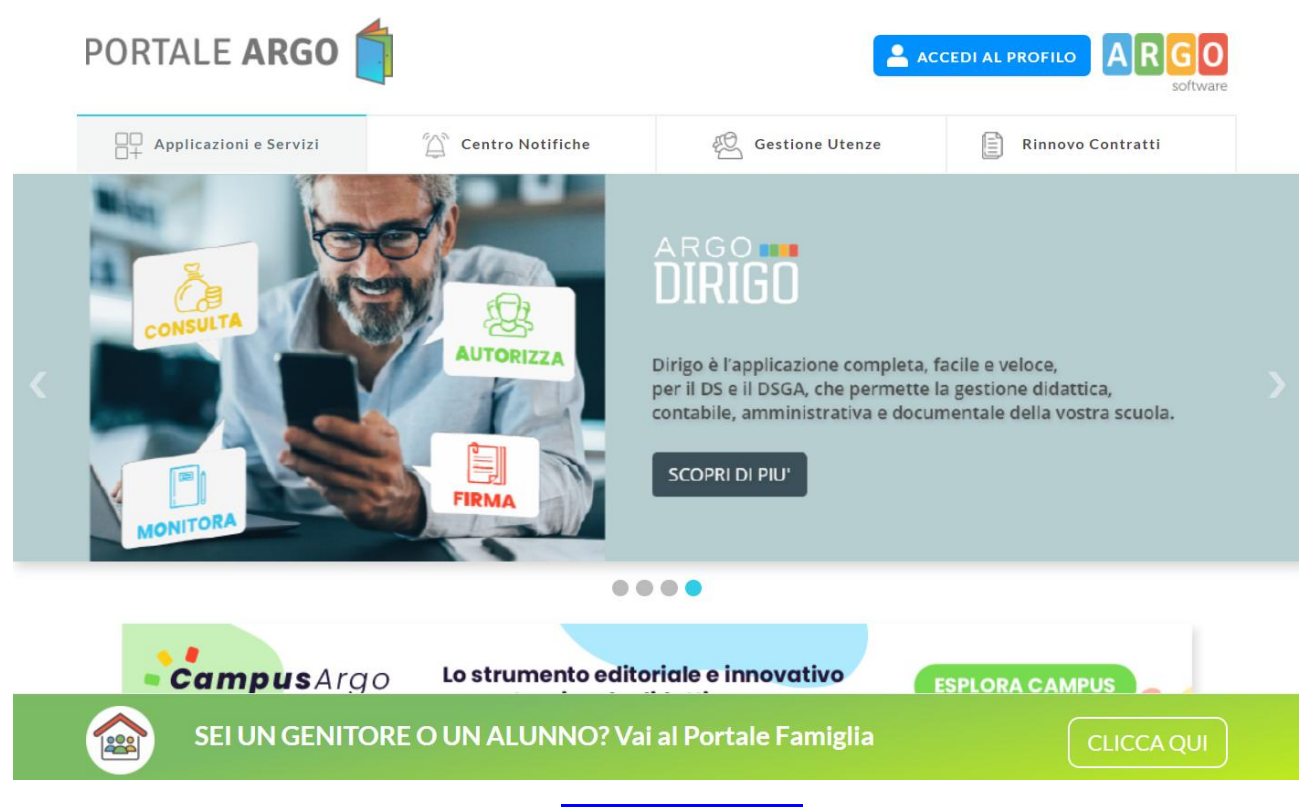

Quindi cliccare sul pulsante in alto a destra ACCEDI AL PROFILO. Comparirà questa pagina dove bisogna inserire le credenziali che sono state ricevute per email, la seconda, e cliccare il pulsante entra.

| Area Utente                                                                                                    |                                                         |
|----------------------------------------------------------------------------------------------------|---------------------------------------------------------|
| <b>2</b>                                                                                                    |                                                         |
| La Nome Utente                                                                                                    |                                                         |
| alex.sartori.1967@gmail.com                                                                                                    |                                                         |
| Password Recupera la password                                                                                                    | Ciao!                                                   |
|                                                                                                    |                                                         |
| Cliccando su "Ricordami" non dovral più autenticarti su<br>Ricordami questo dispositivo per accedere alle applicazioni.<br>Informativa SSO | Questa è la nuova modalità di accesso di Argo Software. |
| ENTRA                                                                                                    |                                                         |
| TORNA INDIETRO                                                                                                    | 🖳 🖓 🚫 💟                                                 |
| OPPURE                                                                                                    | Argo Software                                           |
| Codice Scuola                                                                                                    |                                                         |
|                                                                                                    |                                                         |
| software                                                                                                    |                                                         |
| © 2021 - Tutti i diritti riservati                                                                                                    |                                                         |

A questo punto si aprirà la finestra visualizzata qui sotto dove il sistema richiede di effettuare il primo accesso cliccando il pulsante AVVIA LA PROCEDURA.

| Effettua il primo accesso                                                                                                    | Ciao!                                                      |
|----------------------------------------------------------------------------------------------------|------------------------------------------------------------|
| Attiva l'utenza attraverso la creazione di una password<br>personale. Primo accesso, cambio password. Cliccare sul<br>link per procedere. | Questa è la nuova modalità di<br>accesso di Argo Software. |
| © 2021 - Tutti i diritti riservati                                                                                                    | 딸 🔆 🌠 💟<br>Argo Software                                   |
|                                                                                                    |                                                            |

Cliccando questo pulsante verrò condotto ad una pagina (visualizzata sotto) dove bisogna verificare che i dati personali siano corretti e dalla quale è richiesto di cambiare la password provvisoria che è stata inviata con la mail delle credenziali.

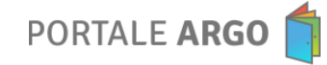

| Cambio Password                                                                                                    |                                      |  |  |  |  |
|----------------------------------------------------------------------------------------------------|--------------------------------------|--|--|--|--|
| Hai effettuato l'accesso con <b>alex.sartori.1967@gmail.com</b> e da qui puoi cambiare la password del tuo account ArgoID.<br>Se desideri cambiare la password per una delle tue utenze scuola devi effettuare l'accesso con l'utente specifico della scuola. |                                      |  |  |  |  |
| Area cambio password utente                                                                                                    |                                      |  |  |  |  |
| Utente<br>alex.sartori.1967@gmail.com                                                                                                    | Email<br>alex.sartori.1967@gmail.com |  |  |  |  |
| Nome<br>ALESSANDRO                                                                                                    | Cognome<br>SARTORI                   |  |  |  |  |
| Nuova Password                                                                                                    |                                      |  |  |  |  |
| Conferma Password                                                                                                    |                                      |  |  |  |  |
|                                                                                                    | CONTINUA                             |  |  |  |  |

Controllatati tutti i dati e creata la nuova password cliccare su CONTINUA e successivamente sul pulsante TORNA AL LOGIN.

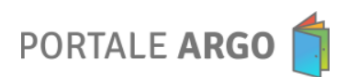

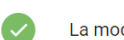

La modifica della password è avvenuta correttamente

TORNA AL LOGIN

La prima procedura è terminata.

D'ora in avanti le credenziali che dovranno essere utilizzate sono esclusivamente quelle relative all'ArgoID e il sito di riferimento per seguire il corso è <u>https://corsi.campusargo.it</u>

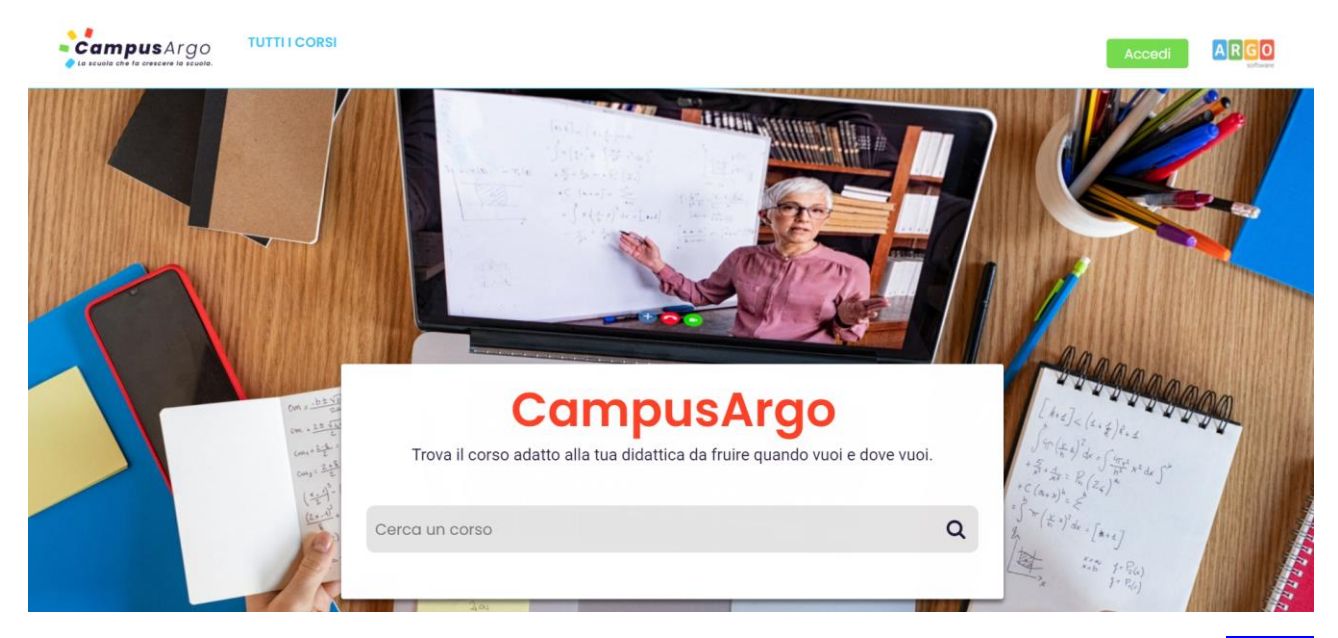

Da questa pagina per accedere al corso sull'Inclusione bisogna cliccare sul pulsante in alto a destra ACCEDI che aprirà questa pagina:

| Entra in Ca<br>La scuola che fa c                                                                                                    | mpusArgo<br>rescere la scuola.                                                                                                    | 5 |
|----------------------------------------------------------------------------------------------------|----------------------------------------------------------------------------------------------------|---|
| Ho già un account ArgoID<br>Fai il login con le tue credenziali ArgoID, il nuovo account Argo<br>collegato alla tua e-mail personale<br>(Es. MARIOROSSI@MIAMAIL.COM) | Non ho un account ArgolD<br>Prima di iniziare, crea il tuo account ArgolD in pochi passi:<br>1. Effettue il login con la tua utenza scuola (Es. MARIO.ROSSI.S02020)<br>2. Segui la procedura guidata<br>3. Toma su CampusArgo ed effettua l'accesso con il tuo ArgolD |   |
| Entra con ArgoiD                                                                                                    | Crea ArgolD<br>VALALLA BUIDA                                                                                                    |   |
| AR                                                                                                    | GO<br>software                                                                                                    |   |

Qui ovviamente bisogna cliccare sul bottone Entra con ArgolD ed immettere nella pagina che si aprirà le credenziali create precedentemente create.

| Area Utente                                                                                                    |                                                         |
|----------------------------------------------------------------------------------------------------|---------------------------------------------------------|
| A Nome Utentie<br>alex.sartori.1967@gmail.com                                                                                   |                                                         |
| Password Recupera la password                                                                                                   | Ciao!                                                   |
| Cliccando su "Ricordami" non dovral più autenticarti su<br>questo dispositivo per acodere alle applicazioni.<br>Informativa SSQ | Questa è la nuova modalità di accesso di Argo Software. |
| ENTRA<br>TORNA.INDIETRO                                                                                                    |                                                         |
| Codice Scuola                                                                                                    | Argo Software                                           |
|                                                                                                    |                                                         |
| © 2021 - Futu Fantu Hiservau                                                                                                    |                                                         |

Cliccando su <mark>ENTRA</mark> si aprirà la pagina

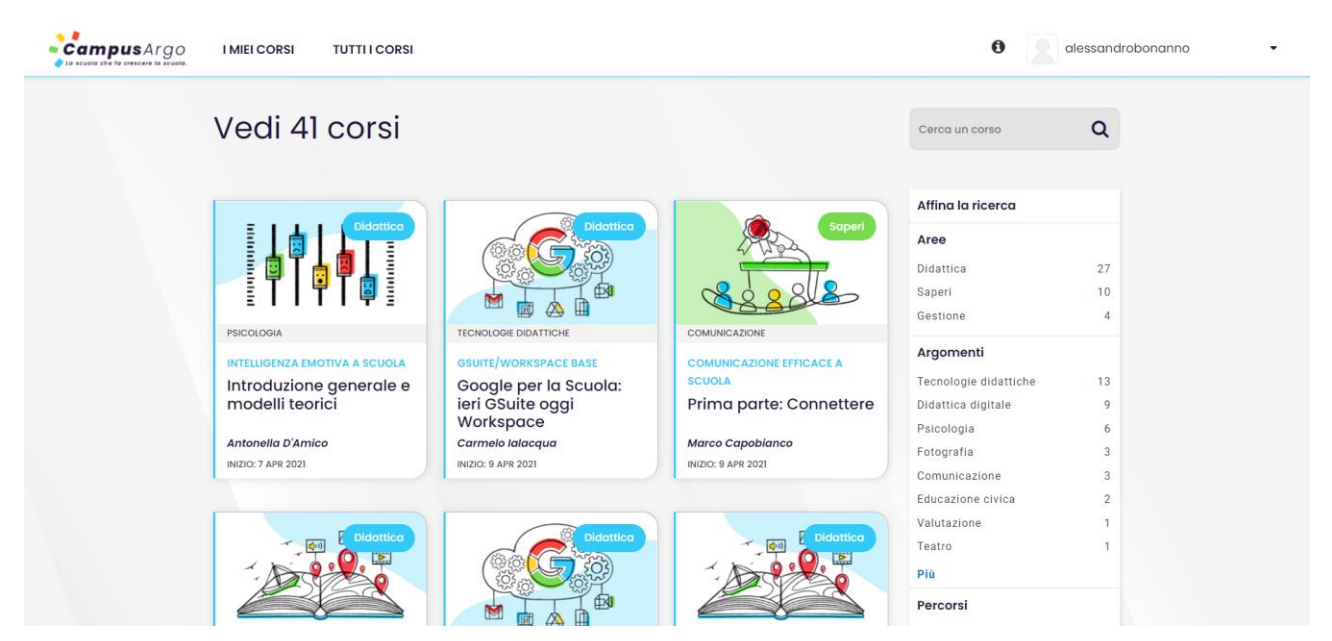

Da questa pagina bisogna selezionare il corso denominato "La classe inclusiva per alunni con disturbi e disabilità dello sviluppo"

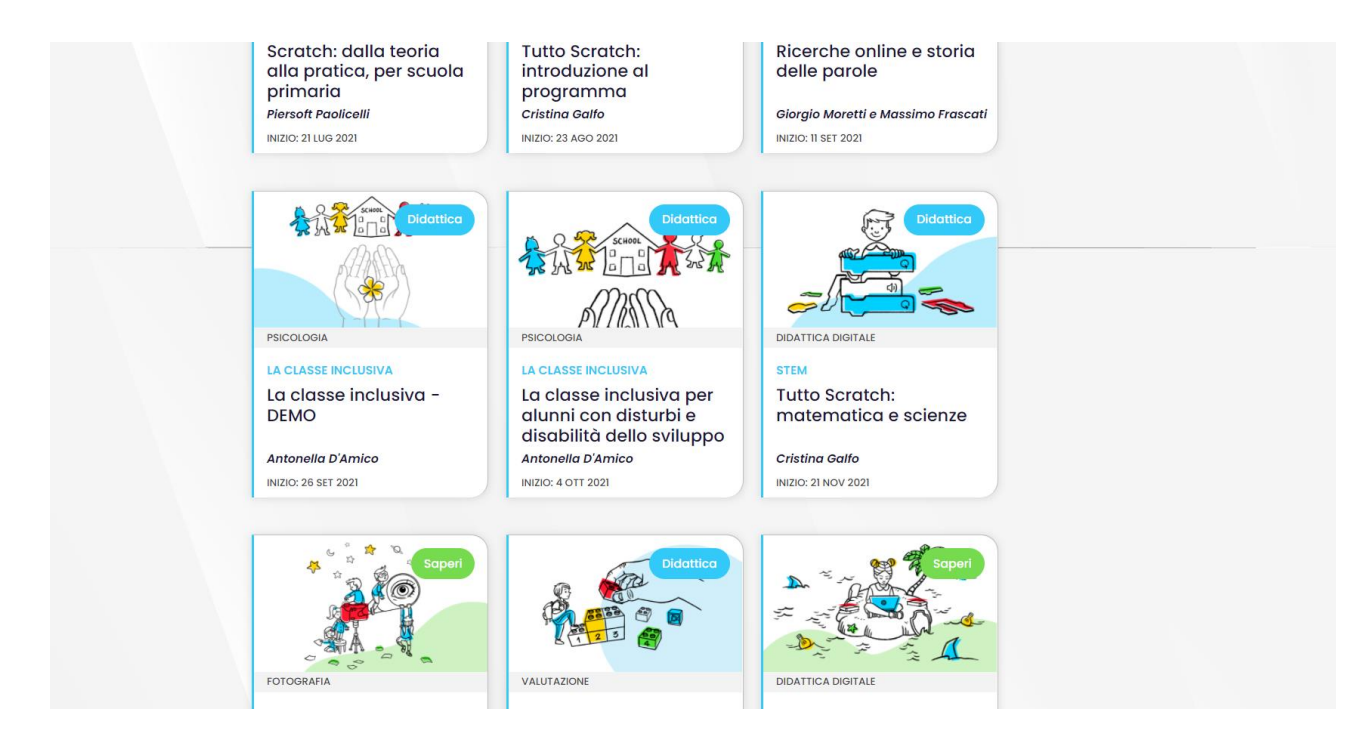

Cliccando sull'icona del corso si aprirà questa nuova finestra dove cliccando su Inizia il corso sarà possibile accedere ai contenuti della formazione.

| CampusArgo<br>ta scuola che la crescere la scuola. | Didattica: Psicologia_5<br>La classe inclusiva per alunni con disturbi e disabilità dello sviluppo I MIEI CORSI              | TUTTI I CORSI | alessandrobonar      | nno 🗸 🔻 |
|----------------------------------------------------|----------------------------------------------------------------------------------------------------|---------------|----------------------|---------|
|                                                    |                                                                                                    |               |                      |         |
|                                                    | DIDATTICA<br>La classe inclusiva per alunni con distu<br>disabilità dello sviluppo                                           |               |                      |         |
|                                                    | Sei iscritto/a a questo corso Iniz                                                                                           | a il Corso    | ) -() - (            |         |
|                                                    | Di sasa tratta il sarra?                                                                                                    |               |                      |         |
|                                                    | L'I COSA tratta II COISO ?<br>L'obiettivo principale di questo corso è quello di andare al cuore dei processi di inclusione, |               | ibile dal 4 ott 2021 |         |